### My Risk Results Don't Make Sense!

#### Kelly Grey & Sue Catala

ACEIT User's Workshop 18-19 September 2012

# **The Problem**

- In ACE sessions that are parametrically modeled, a user may enter a risk distribution that may not reflect the estimator's intent
- While this may not cause a fatal error, the risk results may be different than what the estimator expected to see.
- This presentation will walk through several methods in troubleshooting an ACEIT model

### Ways to Troubleshoot Results

#### • ACE

- Input Results Viewer (BY Risk Statistics View)
- Traceback Navigator
- POST & CO\$TAT
  - Risk Statistics Report
  - Tornado Report
  - JCL Report and Distribution Finder

### Disclaimer

# All Data Shown is Fake!

### A Simple Model

| / 💙 Sm | all Example.aasic (BY2012\$K) \        |           |                   |                       |                      |                   |                  |                   |                     |                      |
|--------|----------------------------------------|-----------|-------------------|-----------------------|----------------------|-------------------|------------------|-------------------|---------------------|----------------------|
|        | WBS/CES Description                    | Unique ID | Point<br>Estimate | Equation / Throughput | Distribution<br>Form | PE Position<br>in | Low (% of<br>PE) | High (% of<br>PE) | Low<br>(Percentile) | High<br>(Percentile) |
| 1      | *Demo File #1 - Small Example Estimate | *Estimate |                   |                       |                      |                   |                  |                   |                     |                      |
| 2      |                                        |           |                   |                       |                      |                   |                  |                   |                     |                      |
| 3      | DBA Cost                               |           | \$ 2,000.000 *    | FTEs*LR\$             |                      |                   |                  |                   |                     |                      |
| 4      |                                        |           |                   |                       |                      |                   |                  |                   |                     |                      |
| 5      | *INPUT VARIABLES                       | *IN_VAR   |                   |                       |                      |                   |                  |                   |                     |                      |
| 6      |                                        |           |                   |                       |                      |                   |                  |                   |                     |                      |
| 7      | Number of Servers                      | Servers   | 1,000.000 *       | 1000                  |                      |                   |                  |                   |                     |                      |
| 8      | Servers per DBA                        | Ratio     | 100.000 *         | 100                   | Triangular           | Mode              | 10               | 600               |                     |                      |
| 9      |                                        |           |                   |                       |                      |                   |                  |                   |                     |                      |
| 10     | # of FTEs                              | FTEs      | 10.000 *          | Servers/Ratio         |                      |                   |                  |                   |                     |                      |
| 11     |                                        |           |                   |                       |                      |                   |                  |                   |                     |                      |
| 12     | Labor Rate (Yearly)                    | LR\$      | \$ 200.000 *      | 200                   |                      |                   |                  |                   |                     |                      |
| 13     |                                        |           |                   |                       |                      |                   |                  |                   |                     |                      |

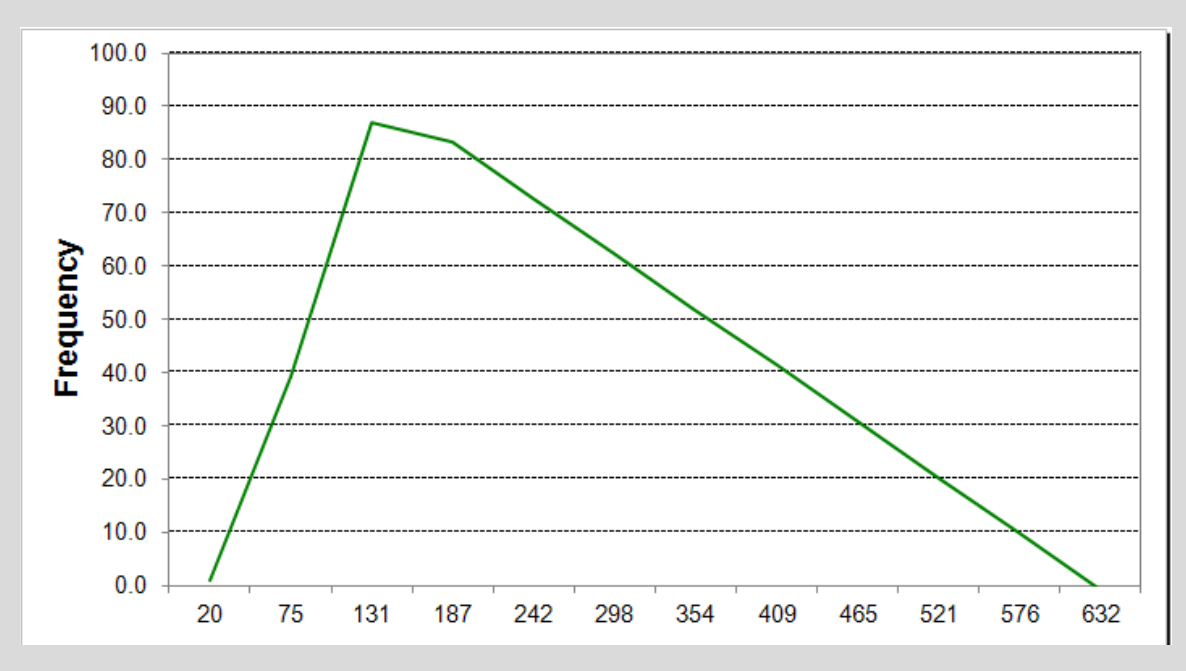

### What Happened?

| Non-         Version         Version         V                                                                                                    | 💟 ACE 7.3 - [Small Ex | cample.    | aceit - Inputs/Results Viewer (BY                                       | (2012\$K)]                            |              |              |          |            |            |            |            |            |            |            |
|----------------------------------------------------------------------------------------------------|-----------------------|------------|-------------------------------------------------------------------------|---------------------------------------|--------------|--------------|----------|------------|------------|------------|------------|------------|------------|------------|
| BY Rok Statistics         Phenod by Case         Image: Statistics         Phenod by Case         Image: Statistics         Phenod by Case         Image: Statistics         Image: Statistics         Im                                                                                                    | :🏥 Eile Edit View     | Mode 🤇     | <u>C</u> alc C <u>a</u> ses <u>R</u> eports <u>T</u> ools <u>W</u> indo | ow <u>H</u> elp                       |              |              |          |            |            |            |            |            |            | _ 8 ×      |
| Image: Second Second                                                                                                    | BY Risk Statistics    | Phased b   | y Case 🔹 🛛 🔡 🕴 🗊 🌴                                                      | i 🎒 • 🌆 🔍 🛊 🗣 🦧 🏸 i I                 |              |              |          |            |            |            |            |            |            |            |
| Image: Solution         Image: Solution         Image: Solution         Solution                                                                                                    | : 🖻 🍫 📑 🔜 😫 式         |            |                                                                         |                                       |              |              |          |            |            |            |            |            |            |            |
| 5         Control Example.accit. /r. Basic (SY2012\$K)         Small Example.accit. /r. Basic (SY2012\$K)         Small Example.accit. /r. Basic (SY2010\$K)                                                                                                    | 🛃 🗈 🖺 🔊 (° 1.         | 10 10      | 100% 🔹 💂                                                                |                                       |              |              |          |            |            |            |            |            |            |            |
| ▼ Snall Example.actK Basic (BY20128)         Small Example.actK Basic (BY20128)           Point Estimate         WBX/ES Description         Point Estimate         Mean         Std Dev         CV         5%         10%         15%         20%         25%         30%         35%           Point Estimate         WBX/ES Description         Point Estimate         Mean         Std Dev         CV         5%         10%         15%         20%         25%         30%         35%           Paint Estimate         WBX/ES Description         Point Estimate         Mean         Std Dev         CV         5%         10%         15%         20%         25%         30%         35%           Under<br>"3         Under<br>"4         System Inflation Table         mment Indices for FY 2012,008/x0121         mment Indices for FY 2012,008/x0121         mment Small Example acetit         mment Small Example acetit                                                                                                    | -5 •                  | fx 🛍 🤮     | 2                                                                       |                                       |              |              |          |            |            |            |            |            |            |            |
| Point Estimate         WBS/CES Description         Point Estimate         Mean         Std Dev         CV         5%         10%         15%         20%         25%         30%         35%           1         "Configuration Information         2012         2         2         2         2         2         2         2         30%         35%           1         "Configuration Information         2012         2         2         2         2         2         2         2         2         2         2         2         2         2         2         2         2         2         2         2         2         2         2         2         2         2         2         2         2         2         2         2         2         2         2         2         2         2         2         2         2         2         2         2         2         2         2         2         2         2         2         2         2         2         2         2         2         2         2         2         2         2         2         2         2         2         2         2         2         2         2                                                                                                             | Small Example.acei    | K Basic (B | (Y2012\$K) 🔚 Small Example.awer (                                       | (BY2012\$K)                           |              |              |          |            |            |            |            |            |            | ÷,         |
| 1         *Configuration Information         2012         2012         2012         2012         2012         2012         2012         2012         2012         2012         2012         2012         2012         2012         2012         2012         2012         2012         2012         2012         2012         2012         2012         2012         2012         2012         2012         2012         2012         2012         2012         2012         2012         2012         2012         2012         2012         2012         2012         2012         2012         2012         2012         2012         2012         2012         2012         2012         2012         2012         2012         2012         2012         2012         2012         2012         2012         2012         2012         2012         2012         2012         2012         2012         2012         2012         2012         2012         2012         2012         2012         2012         2012         2012         2012         2012         2012         2012         2012         2012         2012         2012         2012         2012         2012         2012         2012         2012         2012         20                                                                                                    | Noint Estimate        |            | WBS/CES Description                                                     | Point Estimate                        | Mean         | Std Dev      | CV       | 5%         | 10%        | 15%        | 20%        | 25%        | 30%        | 35%        |
| *2         Base Year         2012         Image: Second Second S                                                                                                    |                       | ×1         | *Configuration Information                                              |                                       |              |              |          |            |            |            |            |            |            |            |
| 13         Units         K         K <td></td> <td>*2</td> <td>Base Year</td> <td>2012</td> <td></td> <td></td> <td></td> <td></td> <td></td> <td></td> <td></td> <td></td> <td></td> <td></td>                                                                                                    |                       | *2         | Base Year                                                               | 2012                                  |              |              |          |            |            |            |            |            |            |            |
| 44         System Inflation Table         Imment Indices for PY 2012, 00M ar2012         Imment Indices for PY 2012, 00M ar2012         Imm                                                                                                    |                       | *3         | Units                                                                   | K                                     |              |              |          |            |            |            |            |            |            |            |
| Session Name         Custom Cachor         Small Example.aceel         Small Example.aceel         S                                                                                                    |                       | ×4         | System Inflation Table                                                  | rnment Indices for FY 2012, 08Mar2012 |              |              |          |            |            |            |            |            |            |            |
| *6         Session Name         Small Example.aceit         Image: Small Example.aceit         Image: Small Example.aceit                                                                                                    |                       | ×5         | Custom Inflation Table                                                  | Custom Cache                          |              |              |          |            |            |            |            |            |            |            |
| *7         Session Path         sktop\AUUW Paper\Small Example.aceit                                                                                                    |                       | ×6         | Session Name                                                            | Small Example.aceit                   |              |              |          |            |            |            |            |            |            |            |
| *8       Time Last Calculated       21:00:27                                                                                                    <                                                                                                    | I                     | ×7         | Session Path                                                            | sktop\AUW Paper\Small Example.aceit   |              |              |          |            |            |            |            |            |            |            |
| 9       Date Last Calculated       02Aug2012       Image: Calculated       02Aug2012       Image: Calculated       Image: Calculated       02Aug2012       Image: Calculated       Image: Calculated       Image:                                                                                                    |                       | ×8         | Time Last Calculated                                                    | 21:00:27                              |              |              |          |            |            |            |            |            |            |            |
| "10       Time Last Saved       20:58:27       Image: Construction of the construction of the construction o                                                                                                    |                       | ×9         | Date Last Calculated                                                    | 02Aug2012                             |              |              |          |            |            |            |            |            |            |            |
| "11       Date Last Saved       002Aug2012 <td></td> <td>×10</td> <td>Time Last Saved</td> <td>20:58:27</td> <td></td> <td></td> <td></td> <td></td> <td></td> <td></td> <td></td> <td></td> <td></td> <td></td>                                                                                                    |                       | ×10        | Time Last Saved                                                         | 20:58:27                              |              |              |          |            |            |            |            |            |            |            |
| **12       Risk Iterations       500                                                                                                    | I                     | ×11        | Date Last Saved                                                         | 02Aug2012                             |              |              |          |            |            |            |            |            |            |            |
| *13         ····································                                                                                                    | I                     | ×12        | Risk Iterations                                                         | 500                                   |              |              |          |            |            |            |            |            |            |            |
| 1         "Demo File #1 - Small Example Estimate         Image: Constraint of the file file file file file file file fil                                                                                                    |                       | ×13        |                                                                         |                                       |              |              |          |            |            |            |            |            |            |            |
| 2       3       DBA Cost       \$2,000.000 (84%)       \$2,038.733       \$8,267.791       4.055358       \$252.150       \$285.135       \$316.950       \$350.841       \$387.120       \$425.842       \$469.1         4       1       1       1       1       1       1       1       1       1       1       1       1       1       1       1       1       1       1       1       1       1       1       1       1       1       1       1       1       1       1       1       1       1       1       1       1       1       1       1       1       1       1       1       1       1       1       1       1       1       1       1       1       1       1       1       1       1       1       1       1       1       1       1       1       1       1       1       1       1       1       1       1       1       1       1       1       1       1       1       1       1       1       1       1       1       1       1       1       1       1       1       1       1       1       1       1       1 <t< td=""><td>I  </td><td>1</td><td>*Demo File #1 - Small Example Estimate</td><td></td><td></td><td></td><td></td><td></td><td></td><td></td><td></td><td></td><td></td><td></td></t<>                                                                                                    | I                     | 1          | *Demo File #1 - Small Example Estimate                                  |                                       |              |              |          |            |            |            |            |            |            |            |
| 3       DBA Cost       \$ 2,000.000 (84%)       \$ 2,008.733       \$ 8,267.791       4.055358       \$ 252.150       \$ 285.135       \$ 316.950       \$ 350.841       \$ 387.120       \$ 425.842       \$ 469.1         4       INPUT VARIABLES       Image: Second Second                                                                                                    |                       | 2          |                                                                         |                                       |              |              |          |            |            |            |            |            |            |            |
| 4                                                                                                    |                       | 3          | DBA Cost                                                                | \$ 2,000.000 (84%)                    | \$ 2,038.733 | \$ 8,267.791 | 4.055358 | \$ 252.150 | \$ 285.135 | \$ 316.950 | \$ 350.841 | \$ 387.120 | \$ 425.842 | \$ 469.121 |
| 5         *INPUT VARIABLES         6         6         6         6         6         6         6         6         6         6         6         6         6         6         6         6         6         6         6         6         6         6         6         6         6         6         7         Number of Servers         1,000,000         1,000,000         1,000,000         1,000,000         1,000,000         1,000,000         1,000,000         1,000,000         1,000,000         1,000,000         1,000,000         1,000,000         1,000,000         1,000,000         1,000,000         1,000,000         1,000,000         1,000,000         1,000,000         1,000,000         1,000,000         1,000,000         1,000,000         1,000,000         1,000,000         1,000,000         1,000,000         1,000,000         1,000,000         1,000,000         1,000,000         1,000,000         1,000,000         1,000,000         1,000,000         1,000,000         1,000,000         1,000,000         1,000,000         1,000,000         1,000,000         1,000,000         1,000,000         1,000,000         1,000,000         1,000,000         1,000,000         1,000,000         1,000,000         1,000,000         1,000,000         1,000,000         1,000,000                                                                                                    |                       | 4          |                                                                         |                                       |              |              |          |            |            |            |            |            |            |            |
| 6         7         Number of Servers         1,000,000         1,000,000         1,000,000         1,000,000         1,000,000         1,000,000         1,000,000         1,000,000         1,000,000         1,000,000         1,000,000         1,000,000         1,000,000         1,000,000         1,000,000         1,000,000         1,000,000         1,000,000         1,000,000         1,000,000         1,000,000         1,000,000         1,000,000         1,000,000         1,000,000         1,000,000         1,000,000         1,000,000         1,000,000         1,000,000         1,000,000         1,000,000         1,000,000         1,000,000         1,000,000         1,000,000         1,000,000         1,000,000         1,000,000         1,000,000         1,000,000         1,000,000         1,000,000         1,000,000         1,000,000         1,000,000         1,000,000         1,000,000         1,000,000         1,000,000         1,000,000         1,000,000         1,000,000         1,000,000         1,000,000         1,000,000         1,000,000         1,000,000         1,000,000         1,000,000         1,000,000         1,000,000         1,000,000         1,000,000         1,000,000         1,000,000         1,000,000         1,000,000         1,000,000         1,000,000         1,000,000         1,000,000         1,000,                                                                                                    |                       | 5          | *INPUT VARIABLES                                                        |                                       |              |              |          |            |            |            |            |            |            |            |
| 7         Number of Servers         1,000.000         1,000.000         1,000.000         1,000.000         1,000.000         1,000.000         1,000.000         1,000.000         1,000.000         1,000.000         1,000.000         1,000.000         1,000.000         1,000.000         1,000.000         1,000.000         1,000.000         1,000.000         1,000.000         1,000.000         1,000.000         1,000.000         1,000.000         1,000.000         1,000.000         1,000.000         1,000.000         1,000.000         1,000.000         1,000.000         1,000.000         1,000.000         1,000.000         1,000.000         1,000.000         1,000.000         1,000.000         1,000.000         1,000.000         1,000.000         1,000.000         1,000.000         1,000.000         1,000.000         1,000.000         1,000.000         1,000.000         1,000.000         1,000.000         1,000.000         1,000.000         1,000.000         1,000.000         1,000.000         1,000.000         1,000.000         1,000.000         1,000.000         1,000.000         1,000.000         1,000.000         1,000.000         1,000.000         1,000.000         1,000.000         1,000.000         1,000.000         1,000.000         1,000.000         1,000.000         1,000.000         1,000.000         1,000.000 <t< td=""><td>I  </td><td>6</td><td></td><td></td><td></td><td></td><td></td><td></td><td></td><td></td><td></td><td></td><td></td><td></td></t<>                                                                                                    | I                     | 6          |                                                                         |                                       |              |              |          |            |            |            |            |            |            |            |
| 8         Servers per DBA         100.000 (16%)         350.087         236.727         0.676196         35.446         66.882         96.249         123.560         151.626         181.057         211.3           9         10         # of FEs         10.000 (84%)         10.194         41.339         4.055358         1.261         1.426         1.585         1.754         1.936         2.129         2.3           11                                                                                                    |                       | 7          | Number of Servers                                                       | 1,000.000                             | 1,000.000    |              |          | 1,000.000  | 1,000.000  | 1,000.000  | 1,000.000  | 1,000.000  | 1,000.000  | 1,000.000  |
| 9         10         # of FTEs         10.000 (84%)         10.194         41.339         4.055358         1.261         1.426         1.585         1.754         1.936         2.129         2.3           11         12         Labor Bate (Yearly)         \$ 200,000         \$ 200,000         \$ 200,000         \$ 200,000         \$ 200,000         \$ 200,000         \$ 200,000         \$ 200,000         \$ 200,000         \$ 200,000         \$ 200,000         \$ 200,000         \$ 200,000         \$ 200,000         \$ 200,000         \$ 200,000         \$ 200,000         \$ 200,000         \$ 200,000         \$ 200,000         \$ 200,000         \$ 200,000         \$ 200,000         \$ 200,000         \$ 200,000         \$ 200,000         \$ 200,000         \$ 200,000         \$ 200,000         \$ 200,000         \$ 200,000         \$ 200,000         \$ 200,000         \$ 200,000         \$ 200,000         \$ 200,000         \$ 200,000         \$ 200,000         \$ 200,000         \$ 200,000         \$ 200,000         \$ 200,000         \$ 200,000         \$ 200,000         \$ 200,000         \$ 200,000         \$ 200,000         \$ 200,000         \$ 200,000         \$ 200,000         \$ 200,000         \$ 200,000         \$ 200,000         \$ 200,000         \$ 200,000         \$ 200,000         \$ 200,000         \$ 200,000         \$ 200,000         \$ 200                                                                                                    |                       | 8          | Servers per DBA                                                         | 100.000 (16%)                         | 350.087      | 236.727      | 0.676196 | 35.446     | 66.882     | 96.249     | 123.560    | 151.626    | 181.057    | 211.395    |
| 10         # of FTEs         10.000 (84%)         10.194         41.339         4.055358         1.261         1.426         1.585         1.754         1.936         2.129         2.3           11         10         5200.000         \$ 200.000         \$ 200.000         \$ 200.000         \$ 200.000         \$ 200.000         \$ 200.000         \$ 200.000         \$ 200.000         \$ 200.000         \$ 200.000         \$ 200.000         \$ 200.000         \$ 200.000         \$ 200.000         \$ 200.000         \$ 200.000         \$ 200.000         \$ 200.000         \$ 200.000         \$ 200.000         \$ 200.000         \$ 200.000         \$ 200.000         \$ 200.000         \$ 200.000         \$ 200.000         \$ 200.000         \$ 200.000         \$ 200.000         \$ 200.000         \$ 200.000         \$ 200.000         \$ 200.000         \$ 200.000         \$ 200.000         \$ 200.000         \$ 200.000         \$ 200.000         \$ 200.000         \$ 200.000         \$ 200.000         \$ 200.000         \$ 200.000         \$ 200.000         \$ 200.000         \$ 200.000         \$ 200.000         \$ 200.000         \$ 200.000         \$ 200.000         \$ 200.000         \$ 200.000         \$ 200.000         \$ 200.000         \$ 200.000         \$ 200.000         \$ 200.000         \$ 200.000         \$ 200.000         \$ 200.000         \$ 200.00                                                                                                    |                       | 9          |                                                                         |                                       |              |              |          |            |            |            |            |            |            |            |
| 11<br>12 Labor Bate (Yearly) \$ 200,000 \$ 200,000 |                       | 10         | # of FTEs                                                               | 10.000 (84%)                          | 10.194       | 41.339       | 4.055358 | 1.261      | 1.426      | 1.585      | 1.754      | 1.936      | 2.129      | 2.34E      |
| 12 Labor Bate (Yearly) \$ 200,000 \$ 200,000 \$ 2  |                       | 11         |                                                                         |                                       |              |              |          |            |            |            |            |            |            |            |
|                                                                                                    |                       | 12         | Labor Rate (Yearly)                                                     | \$ 200.000                            | \$ 200.000   |              |          | \$ 200.000 | \$ 200.000 | \$ 200.000 | \$ 200.000 | \$ 200.000 | \$ 200.000 | \$ 200.000 |

 The Mean FTE is higher than the Point Estimate

### What Happened?, cont.

• In a small file, it's easy to pinpoint the line where the error occurs

| 6 |                   |         |               |      |            |      |    |     |  |  |
|---|-------------------|---------|---------------|------|------------|------|----|-----|--|--|
| 7 | Number of Servers | Servers | 1,000.000 *   | 1000 |            |      |    |     |  |  |
| 8 | Servers per DBA   | Ratio   | D.000 (16%) * | 100  | Triangular | Mode | 10 | 600 |  |  |
| 9 |                   |         |               |      |            |      |    |     |  |  |

 In this case, the low and high percentiles were not filled out and ACE's default 15 / 85 interpretations were used

### A Larger File

#### In a large file, a visual check of every row is not always possible

| 💟 ACE 7   | 7.3 - [Large Example.aceit - Methodology (BY2012\$M)] |                |              |                 |                    |                             |                   |                                               |
|-----------|-------------------------------------------------------|----------------|--------------|-----------------|--------------------|-----------------------------|-------------------|-----------------------------------------------|
| 🕴 💌 Eile  | Edit View Documentation Calc Cases Reports Tools      | <u>W</u> indow | Help         |                 |                    |                             |                   | _ & ×                                         |
| ED 💕      | H 🖀 H A N A 🖬 🖪 🟈 🐝 🤊 🕾 🐎                             | 10 10          | <∎ >≣   100° | % 🔻 🔤 Arial     | <b>v</b> 10        | • <u>A</u> • 🖄 • <b>B</b> I | <u>U</u> \$,,     |                                               |
| Methodo   | loov • • • • • • • • • • • • • • • • • •              | <i>7</i> 7 0   | : B.   E. F  |                 | 163.1 %            | 5.5.5.5.° m × √             | : 🗐 🔊             |                                               |
| *Demo Pri | portan • 6 10 30 *Demo Program #2                     |                |              |                 |                    |                             |                   |                                               |
|           |                                                       | (PV2012#M      | 0            |                 |                    |                             |                   | - ×                                           |
|           | ge Exampleogy (6+2012\$)*)                            | (B12012\$M     |              |                 | 0                  |                             | DI :              |                                               |
|           | WBS/CES Description                                   | Approp         | (*) Spare    | Unique ID       | Count (i)<br>Count | Baseline                    | Phasing<br>Method | Equation / Throughput                         |
| 58        | *Demo Program #2                                      |                |              | *Estimate       |                    |                             |                   |                                               |
| 59        | NON-RECURRING                                         |                |              |                 |                    |                             |                   |                                               |
| 60        | RECURRING                                             |                |              |                 |                    |                             |                   |                                               |
| 61        | Total Program                                         |                |              | Total_Program   |                    | \$ 190.541 (9%) *           | F                 |                                               |
| 62        | Increment 1                                           | 3600           |              |                 |                    | \$ 20.744 (10%) *           | F                 |                                               |
| 63        | PMP                                                   | 3600           |              | Inc1_PMP\$\$    |                    | \$ 11.059 (9%) *            | F                 |                                               |
| 64        | Hardware                                              | 3600           |              | Inc1_HW\$\$     |                    | \$ 4.477 (24%) *            | F                 |                                               |
| 65        | HWCI 1                                                | 3600           |              |                 | 1                  | \$ 0.053 (32%) *            | F                 | MatDot(Num_HWCI, 1, Count, @Inc1_             |
| 66        | HWCI 2                                                | 3600           |              |                 | 2                  | \$ 3.190 (32%) *            | F                 | MatDot(Num_HWCI, 1, Count, @Inc1_             |
| 67        | HWCI 3                                                | 3600           |              |                 | 3                  | \$ 0.191 (32%) *            | F                 | MatDot(Num_HWCI, 1, Count, @Inc1_             |
| 68        | HWCI 4                                                | 3600           |              |                 | 4                  | \$ 0.510 (32%) *            | F                 | MatDot(Num_HWCI, 1, Count, @Inc1_             |
| 69        | HWCI 5                                                | 3600           |              |                 | 5                  | \$ 0.532 (32%) *            | F                 | MatDot(Num_HWCI, 1, Count, @Inc1_             |
| 70        | Application Software                                  | 3600           |              | Inc1_App_SW\$\$ |                    | \$ 3.476 (14%) *            | F                 |                                               |
| 71        | CSCI 1                                                | 3600           |              |                 |                    | \$ 0.114 (19%) *            |                   |                                               |
| 72        | Developed Software                                    | 3600           |              |                 |                    | \$ 0.092 (24%) *            | F                 | (Inc1_CSCI1_phased/Productivity)*(SW_Dev_LR\$ |
| 73        | COTS Software                                         | 3600           |              |                 |                    | \$ 0.021 (32%) *            | F                 | Inc1_Ap                                       |
| 74        | CSCI 2                                                | 3600           |              |                 |                    | \$ 0.200 (22%) *            |                   |                                               |
| 75        | Developed Software                                    | 3600           |              |                 |                    | \$ 0.184 (23%) *            | F                 | (Inc1_CSCI2_phased/Productivity)*(SW_Dev_LR\$ |
| 76        | COTS Software                                         | 3600           |              |                 |                    | \$ 0.016 (32%) *            | F                 | Inc1_Ap                                       |
| 77        | CSCI 3                                                | 3600           |              |                 |                    | \$ 0.341 (19%) *            |                   |                                               |
| 78        | Developed Software                                    | 3600           |              |                 |                    | \$ 0.277 (25%) *            | F                 | (Inc1_CSCI3_phased/Productivity)*(SW_Dev_LR\$ |
| 79        | COTS Software                                         | 3600           |              |                 |                    | \$ 0.064 (32%) *            | F                 | Inc1_Ap                                       |
| 80        | CSCI 4                                                | 3600           |              |                 |                    | \$ 0.369 (26%) *            |                   |                                               |
| 81        | Developed Software                                    | 3600           |              |                 |                    | \$ 0.369 (26%) *            | F                 | (Inc1_CSCI4_phased/Productivity)*(SW_Dev_LR\$ |
| 82        | COTS Software                                         | 3600           |              |                 |                    | \$ 0.000 *                  | F                 | Inc1_Ap                                       |
| 83        | CSCI 5                                                | 3600           |              |                 |                    | \$ 0.461 (22%) *            |                   | ~                                             |
| <         |                                                       |                |              |                 |                    |                             |                   | >                                             |

### So What do I look for?

- Using the BY Risk Statistics View on the Inputs / Results Viewer
  - The Overall Confidence Level of the Point Estimate
  - The Overall CV of the Session
  - The 5<sup>th</sup>, 90<sup>th</sup> and 95<sup>th</sup> percentile does the cost suddenly increase / decrease?

| Mode         Calc         Cases         Reports         Tools         Window         Help           Phased by Case         Phased by Case                                                                                                    | PX         |            |                     |            |                     |                      |                     |                      |          |                     |                     | )]              | aceit - Inputs/Results Viewer (BY2012\$M)                                    | ple.ad        | 7.3 - [Large Exe | 💟 ACE 7   |
|----------------------------------------------------------------------------------------------------|------------|------------|---------------------|------------|---------------------|----------------------|---------------------|----------------------|----------|---------------------|---------------------|-----------------|------------------------------------------------------------------------------|---------------|------------------|-----------|
| EY Risk Statistics       Phased by Case       Image Statistics       Phased by Case       Image Statistics         59       Image Statistics       100%       Image Statistics       100%       Image Statistics         59       Image Statistics       Image Statistics       100%       Image Statistics       100%         Seseline       Image Statistics       Image Statistics       100%       15%       20%       25%       30%       35%         59       Image Statistics       Image Statistics       Image Statistics       10%       15%       20%       25%       30%       35%         59       Image Statistics       Image Statistics       Image Statistics       10%       15%       20%       25%       30%       35%       10%       15%       20%       25%       30%       35%       10%       15%       20%       25%       30%       35%       10%       15%       20%       44%       25       44%       25       44%       25       44%       25       44%       25       44%       25       44%       25       44%       25       44%       25       44%       25       44%       25       44%       25       44%       25       44%       25                                                                                                    | _ 8 ×      |            |                     |            |                     |                      |                     |                      |          |                     |                     |                 | alc C <u>a</u> ses <u>R</u> eports <u>T</u> ools <u>W</u> indow <u>H</u> elp | le <u>⊂</u> a | N.               | ****      |
| Second       Std Dev       CV       5%       10%       15%       20%       25%       30%       35%         Baseline       WBS/CES Description       Point Estimate       Mean       Std Dev       CV       5%       10%       15%       20%       25%       30%       35%         Baseline       WBS/CES Description       Point Estimate       Mean       Std Dev       CV       5%       10%       15%       20%       25%       30%       35%       10%       15%       20%       25%       30%       35%       10%       15%       20%       25%       30%       35%       10%       15%       20%       25%       30%       35%       10%       15%       20%       25%       30%       35%       10%       15%       20%       25%       30%       35%       10%       15%       20%       25%       30%       35%       10%       15%       20%       25%       30%       35%       10%       15%       20%       25%       30%       35%       10%       15%       20%       25%       30%       35%       10%       35%       10%       35%       10%       35%       10%       35%       10%       35%       10                                                                                                    |            |            |                     |            |                     |                      |                     |                      |          | 0 -                 | 2 🏏 🖻               | 1 🗣 🛊 🗣 🕯       | / Case 🔹 🔹 📳 📑 🗗 🏹 🔹 🔟                                                       | sed by v      | Statistics P     | BY Risk S |
| Image: Second second second |            |            |                     |            |                     |                      |                     |                      |          |                     |                     |                 |                                                                              |               | - 😭 📴 🎽 🔫        | : 🔢 Jay   |
| 59         ▲ a a           59         ▲ a a           ✓ Large Exampleeeology (BY2012\$M)         ▲ Large Examplewer (BY2012\$M)         ▲ Large Examplewer (BY2012\$M)           Baseline         WBS/CES Description         Point Estimate         Mean         Std Dev         CV         5%         10%         15%         20%         25%         30%         35%           59         Total Program         \$ 190.541 (9%)         \$ 220.647         \$ 128.347         0.556467         \$ 184.973         \$ 191.298         \$ 196.096         \$ 199.350         \$ 202.034         \$ 205.591         \$ 208.615         \$ 20           60         Increment 1         \$ 20.744 (10%)         \$ 28.609         \$ 6.71         0.234926         \$ 199.336         \$ 202.034         \$ 208.615         \$ 113.661           61         PMP         \$ 110.059 (9%)         \$ 15.452         \$ 3.588         0.232218         \$ 10.506         \$ 11.798         \$ 12.426         \$ 12.871         \$ 13.251         \$ 13.681           62         Hardware         \$ 4.477 (24%)         \$ 5.511         \$ 1.343         0.243747         \$ 3.889         \$ 4.107         \$ 4.323         \$ 4.4703         \$ 4.879           63         HwCl 1         \$ 0.053 (32%)         \$ 0.065                                                                                                    |            |            |                     |            |                     |                      |                     |                      |          |                     |                     |                 | 🎄 100% 🔹 📕                                                                   | 10 M          |                  | XB        |
| V Large Example.aceology (BY2012#M)         Large Examplewer (BY2012#M)           Baseline         WBS/CES Description         Point Estimate         Mean         Std Dev         CV         5%         10%         15%         20%         25%         30%         35%         10%           59         Total Program         \$190.541 (9%)         \$230.647         \$128.347         0.556467         \$184.973         \$191.298         \$196.096         \$199.350         \$202.034         \$205.591         \$208.615         \$2           60         Increment 1         \$20.744 (10%)         \$28.609         \$6.721         0.234926         \$19.934         \$20.2034         \$202.034         \$202.591         \$208.615         \$2           61         PMP         \$11.059 (9%)         \$15.452         \$3.588         0.232218         \$10.506         \$11.254         \$11.798         \$12.426         \$12.871         \$13.251         \$13.681           62         Hardware         \$4.477 (24%)         \$5.511         \$1.343         0.243747         \$3.311         \$3.389         \$4.107         \$4.323         \$4.4703         \$4.879           63         Hw/Cl 1         \$0.053 (32%)         \$0.065         \$0.022         0.330490         \$0.033         \$0.043                                                                                                    |            |            |                     |            |                     |                      |                     |                      |          |                     |                     |                 |                                                                              | n A           | -                | 59        |
| Baseline         WBS/CES Description         Point Estimate         Mean         Std Dev         CV         5%         10%         15%         20%         25%         30%         35%           59         Total Program         \$190.541 (9%)         \$230.647         \$128.347         0.556467         \$184.973         \$191.298         \$196.096         \$199.350         \$202.034         \$205.591         \$208.615         \$2           60         Increment 1         \$20.744 (10%)         \$28.609         \$6.721         0.234926         \$19.934         \$20.333         \$22.017         \$23.028         \$23.754         \$24.448         \$25.414           61         PMP         \$11.059 (9%)         \$15.452         \$3.588         0.232218         \$10.506         \$11.254         \$11.798         \$12.426         \$12.871         \$13.251         \$13.681           62         Hardware         \$4.477 (24%)         \$5.511         \$1.343         0.243747         \$3.511         \$3.889         \$4.107         \$4.323         \$4.571         \$4.703         \$4.879           63         HwCl 1         \$0.053 (32%)         \$0.065         \$0.022         0.330588         \$0.043         \$0.046         \$0.049         \$0.052         \$0.055           64                                                                                                    | Ţ×         |            |                     |            |                     |                      |                     |                      |          |                     |                     | n)              | 2012\$M) \$                                                                  | v (BV2)       | ge Example, aceo | V Larg    |
| Mean         Std Dev         CV         5%         10%         15%         20%         25%         30%         35%         1           59         Total Program         \$190.541 (9%)         \$230.647         \$128.347         \$191.393         \$191.298         \$190.903         \$200.643         \$200.75         \$184.973         \$191.298         \$190.591         \$220.754         \$220.744         \$207.744         \$207.744         \$105.4193         \$10.234926         \$191.939         \$10.606         \$110.759         \$22.017         \$23.028         \$22.017         \$23.028         \$22.074         \$13.251         \$13.681           61         PMP         \$111.059         \$9%         \$5.511         \$1.343         0.243747         \$3.511         \$3.889         \$4.107         \$4.323         \$4.511         \$4.703         \$4.879           62         Hardware         \$4.477 (24%)         \$5.511         \$1.343         0.243747         \$3.511         \$3.889         \$4.107         \$4.323         \$4.511         \$4.703         \$4.879           63         HWCl 1         \$0.053         \$3.027         \$1.299         0.330698         \$1.071         \$4.042         \$0.052         \$0.055           64         HWCl 2         \$3.191 (32%) </td <td></td> <td></td> <td></td> <td></td> <td></td> <td></td> <td></td> <td></td> <td></td> <td></td> <td></td> <td><b>v</b> \</td> <td></td> <td>17 (0120</td> <td>line</td> <td>Receiv</td>                                                                                                    |            |            |                     |            |                     |                      |                     |                      |          |                     |                     | <b>v</b> \      |                                                                              | 17 (0120      | line             | Receiv    |
| 59         Total Program         \$190.541 (9%)         \$230.647         \$128.347         0.556467         \$184.973         \$191.298         \$196.096         \$199.350         \$202.034         \$205.591         \$208.615           60         Increment 1         \$20.744 (10%)         \$28.609         \$6.721         0.234926         \$19.334         \$20.833         \$22.017         \$23.028         \$23.754         \$24.484         \$25.414           61         PMP         \$11.059 (9%)         \$15.452         \$3.588         0.232218         \$10.506         \$11.254         \$11.798         \$12.426         \$12.871         \$13.261         \$13.681           62         Hardware         \$4.477 (24%)         \$5.511         \$1.343         0.243747         \$3.511         \$3.889         \$4.107         \$4.323         \$4.511         \$4.703         \$4.879           63         HWCl 1         \$0.053 (32%)         \$0.065         \$0.022         \$0.033         \$0.013         \$0.004         \$0.044         \$0.052         \$0.055           64         HWCl 2         \$3.190 (32%)         \$3.927         \$1.299         0.330650         \$1.137         \$2.300         \$2.551         \$2.762         \$2.947         \$3.119         \$3.279           65                                                                                                    | 40%        | 35%        | 30%                 | 25%        | 20%                 | 15%                  | 10%                 | 5%                   | CV       | Std Dev             | Mean                | Point Estimate  | WBS/CES Description                                                          |               |                  | Jasein    |
| 60         Increment 1         \$20,744 (10%)         \$28,609         \$6,721         0.234926         \$19,334         \$20,833         \$22,017         \$23,028         \$23,754         \$24,484         \$25,514           61         PMP         \$11,059 (9%)         \$15,452         \$3,588         0.232218         \$10,506         \$11,254         \$11,798         \$12,426         \$12,871         \$13,251         \$13,681           62         Hardware         \$4,477 (24%)         \$5,5511         \$1,343         0.243747         \$3,3511         \$3,889         \$4,107         \$4,423         \$4,477         \$4,473         \$4,479         \$4,479         \$4,479         \$4,479         \$4,479         \$4,479         \$4,479         \$4,023         \$0,046         \$0,049         \$0,052         \$0,055         \$0,020         \$0,330490         \$0,033         \$0,044         \$0,049         \$0,052         \$0,055         \$4,477         \$4,319         \$3,279         \$5,51         \$1,263         \$0,022         \$0,330490         \$0,0145         \$0,049         \$0,052         \$0,055         \$4,470         \$4,279         \$3,279         \$5,51         \$1,2762         \$2,2477         \$3,119         \$3,279         \$5,55         \$4,4703         \$4,0479         \$0,055         \$4,019 <t< td=""><td>\$ 212</td><td>\$ 208 615</td><td>\$ 205 591</td><td>\$ 202 034</td><td>\$ 199,350</td><td>\$ 196 096</td><td>\$ 191 298</td><td>\$ 184 973</td><td>0.556467</td><td>\$ 128 347</td><td>\$ 230 647</td><td>\$ 190 541 (9%)</td><td>Total Program</td><td>59</td><td></td><td></td></t<>                                                                                                    | \$ 212     | \$ 208 615 | \$ 205 591          | \$ 202 034 | \$ 199,350          | \$ 196 096           | \$ 191 298          | \$ 184 973           | 0.556467 | \$ 128 347          | \$ 230 647          | \$ 190 541 (9%) | Total Program                                                                | 59            |                  |           |
| 61         PMP         \$11.059 (9%)         \$15.452         \$3.588         0.232218         \$10.506         \$11.254         \$11.798         \$12.426         \$12.871         \$13.251         \$13.681           62         Hardware         \$4.477 (24%)         \$5.511         \$1.343         0.243747         \$3.511         \$3.889         \$4.107         \$4.323         \$4.511         \$4.703         \$4.879           63         HwCl 1         \$0.053 (32%)         \$0.065         \$0.022         0.330490         \$0.033         \$0.038         \$0.046         \$0.049         \$0.052         \$0.055           64         HwCl 2         \$1.191 (32%)         \$0.232         \$0.078         \$0.033         \$0.038         \$0.046         \$0.049         \$0.052         \$0.055           65         HwCl 2         \$1.191 (32%)         \$0.226         \$0.070         0.330530         \$0.119         \$0.138         \$0.153         \$0.166         \$0.177         \$0.187         \$0.197           66         HwCl 4         \$0.510 (32%)         \$0.628         \$0.217         \$0.330570         \$0.1318         \$0.153         \$0.166         \$0.177         \$0.187         \$0.197           66         HwCl 4         \$0.510 (32%)         \$0.655         \$0.2                                                                                                    | \$ 25      | \$ 25,414  | \$ 24,484           | \$ 23,754  | \$ 23.028           | \$ 22.017            | \$ 20.833           | \$ 19.934            | 0.234926 | \$ 6.721            | \$ 28,609           | \$ 20.744 (10%) | Increment 1                                                                  | 60            |                  |           |
| 62         Hardware         \$ 4.477 (24%)         \$ 5.511         \$ 1.343         0.243747         \$ 3.511         \$ 3.889         \$ 4.107         \$ 4.323         \$ 4.511         \$ 4.703         \$ 4.879           63         HwCl 1         \$ 0.053 (32%)         \$ 0.065         \$ 0.022         0.330490         \$ 0.033         \$ 0.038         \$ 0.046         \$ 0.049         \$ 0.052         \$ 0.052           64         HwCl 2         \$ 0.191 (32%)         \$ 0.236         \$ 0.078         0.330598         \$ 1.119         \$ 0.133         \$ 0.016         \$ 0.017         \$ 0.018           65         HwCl 3         \$ 0.191 (32%)         \$ 0.236         \$ 0.078         0.330530         \$ 0.119         \$ 0.138         \$ 0.153         \$ 0.0166         \$ 0.177         \$ 0.187         \$ 0.197           66         HwCl 4         \$ 0.510 (32%)         \$ 0.628         \$ 0.208         0.300570         \$ 0.330580         \$ 0.119         \$ 0.138         \$ 0.166         \$ 0.177         \$ 0.187         \$ 0.197           66         HwCl 4         \$ 0.510 (32%)         \$ 0.628         \$ 0.208         0.300574         \$ 0.384         \$ 0.405         \$ 0.442         \$ 0.472         \$ 0.499         \$ 0.524           67         HwCl 5         0.5                                                                                                    | \$14       | \$ 13.681  | \$ 13.251           | \$ 12.871  | \$12.426            | \$11.798             | \$ 11.254           | \$10.506             | 0.232218 | \$ 3.588            | \$ 15.452           | \$ 11.059 (9%)  | PMP                                                                          | 61            |                  |           |
| 63         HWCl 1         \$ 0.053 (32%)         \$ 0.065         \$ 0.022         0.330490         \$ 0.033         \$ 0.043         \$ 0.046         \$ 0.049         \$ 0.052         \$ 0.055           64         HWCl 2         \$ 3.190 (32%)         \$ 3.927         \$ 1.299         0.330590         \$ 1.977         \$ 2.300         \$ 2.551         \$ 2.762         \$ 2.947         \$ 3.119         \$ 3.279           65         HWCl 3         \$ 0.191 (32%)         \$ 0.236         \$ 0.070         0.330530         \$ 0.119         \$ 0.138         \$ 0.043         \$ 0.044         \$ 0.077         \$ 3.279           66         HWCl 3         \$ 0.191 (32%)         \$ 0.236         \$ 0.070         0.330530         \$ 0.119         \$ 0.138         \$ 0.043         \$ 0.047         \$ 0.187         \$ 0.137           66         HWCl 4         \$ 0.510 (32%)         \$ 0.628         \$ 0.208         0.330530         \$ 0.386         \$ 0.440         \$ 0.442         \$ 0.472         \$ 0.439         \$ 0.451         \$ 0.452         \$ 0.451         \$ 0.452         \$ 0.451         \$ 0.452         \$ 0.451         \$ 0.452         \$ 0.451         \$ 0.452         \$ 0.451         \$ 0.452         \$ 0.451         \$ 0.452         \$ 0.451         \$ 0.452         \$ 0.546         \$ 0.546                                                                                                    | \$5        | \$ 4.879   | \$ 4.703            | \$ 4.511   | \$ 4.323            | \$ 4.107             | \$ 3.889            | \$ 3.511             | 0.243747 | \$ 1.343            | \$ 5.511            | \$ 4.477 (24%)  | Hardware                                                                     | 62            |                  |           |
| 64         HWCl 2         \$ 3.190 (32%)         \$ 3.927         \$ 1.293         0.330658         \$ 1.977         \$ 2.300         \$ 2.551         \$ 2.762         \$ 2.947         \$ 3.119         \$ 3.279           65         HWCl 3         \$ 0.191 (32%)         \$ 0.236         \$ 0.078         0.330530         \$ 0.119         \$ 0.138         \$ 0.053         \$ 0.166         \$ 0.177         \$ 0.187         \$ 0.197           66         HWCl 4         \$ 0.510 (32%)         \$ 0.628         \$ 0.028         \$ 0.330530         \$ 0.1316         \$ 0.368         \$ 0.408         \$ 0.442         \$ 0.472         \$ 0.499         \$ 0.524           67         HWCl 5         \$ 0.523 (23%)         \$ 0.655         \$ 0.217         0.330777         \$ 0.384         \$ 0.425         \$ 0.4261         \$ 0.492         \$ 0.472         \$ 0.499         \$ 0.546           68         Application Software         \$ 3.476 (14%)         \$ 5.864         \$ 2.510         0.428007         \$ 2.809         \$ 3.148         \$ 3.530         \$ 3.835         \$ 4.104         \$ 4.370         \$ 4.555                                                                                                    | \$0        | \$ 0.055   | \$ 0.052            | \$ 0.049   | \$ 0.046            | \$ 0.043             | \$ 0.038            | \$ 0.033             | 0.330490 | \$ 0.022            | \$ 0.065            | \$ 0.053 (32%)  | HWCI 1                                                                       | 63            |                  |           |
| 65         HWCl 3         \$ 0.191 (32%)         \$ 0.236         \$ 0.078         0.30530         \$ 0.113         \$ 0.166         \$ 0.177         \$ 0.187         \$ 0.197           66         HWCl 4         \$ 0.510 (32%)         \$ 0.628         \$ 0.030530         \$ 0.136         \$ 0.048         \$ 0.442         \$ 0.472         \$ 0.499         \$ 0.524           67         HWCl 5         \$ 0.552 (32%)         \$ 0.655         \$ 0.217         \$ 0.3077         \$ 0.39         \$ 0.346         \$ 0.425         \$ 0.441         \$ 0.492         \$ 0.472         \$ 0.499         \$ 0.519         \$ 0.546           67         HWCl 5         \$ 0.552 (32%)         \$ 0.655         \$ 0.217         0.3077         \$ 0.384         \$ 0.425         \$ 0.445         \$ 0.492         \$ 0.472         \$ 0.499         \$ 0.519         \$ 0.546           68         Application Software         \$ 3.476 (14%)         \$ 5.864         \$ 2.510         0.428007         \$ 3.148         \$ 3.530         \$ 3.835         \$ 4.104         \$ 4.370         \$ 4.555                                                                                                    | \$3        | \$ 3.279   | \$ 3.119            | \$ 2.947   | \$ 2.762            | \$ 2.551             | \$ 2.300            | \$ 1.977             | 0.330698 | \$ 1.299            | \$ 3.927            | \$ 3.190 (32%)  | HWCI 2                                                                       | 64            |                  |           |
| 66         HWCl 4         \$ 0.510 (32%)         \$ 0.628         \$ 0.208         \$ 0.30548         \$ 0.016         \$ 0.342         \$ 0.442         \$ 0.472         \$ 0.499         \$ 0.524           67         HWCl 5         \$ 0.532 (32%)         \$ 0.655         \$ 0.217         0.33077         \$ 0.384         \$ 0.425         \$ 0.441         \$ 0.492         \$ 0.519         \$ 0.546           68         Application Software         \$ 3.476 (14%)         \$ 5.864         \$ 2.510         0.42807         \$ 3.3148         \$ 3.330         \$ 3.835         \$ 4.104         \$ 4.370         \$ 4.555                                                                                                    | \$0        | \$ 0.197   | \$ 0.187            | \$ 0.177   | \$ 0.166            | \$ 0.153             | \$ 0.138            | \$ 0.119             | 0.330530 | \$ 0.078            | \$ 0.236            | \$ 0.191 (32%)  | HWCI 3                                                                       | 65            |                  |           |
| 67         HwCl 5         \$ 0.532 (32%)         \$ 0.655         \$ 0.217         0.330777         \$ 0.329         \$ 0.384         \$ 0.425         \$ 0.461         \$ 0.492         \$ 0.519         \$ 0.546           68         Application Software         \$ 3.476 (14%)         \$ 5.864         \$ 2.510         0.428007         \$ 2.809         \$ 3.148         \$ 3.530         \$ 3.835         \$ 4.104         \$ 4.370         \$ 4.555                                                                                                    | \$0        | \$ 0.524   | \$ 0.499            | \$ 0.472   | \$ 0.442            | \$ 0.408             | \$ 0.368            | \$ 0.316             | 0.330548 | \$ 0.208            | \$ 0.628            | \$ 0.510 (32%)  | HWCI 4                                                                       | 66            |                  |           |
| 68 Application Software \$3.476 (14%) \$5.864 \$2.510 U.428007 \$2.809 \$3.148 \$3.530 \$3.835 \$4.104 \$4.370 \$4.555                                                                                                    | \$0        | \$ 0.546   | \$ 0.519            | \$ 0.492   | \$ 0.461            | \$ 0.425             | \$ 0.384            | \$ 0.329             | 0.330777 | \$ 0.217            | \$ 0.655            | \$ 0.532 (32%)  | HWCI 5                                                                       | 67            |                  |           |
|                                                                                                    | \$ 4       | \$ 4.555   | \$ 4.370            | \$ 4.104   | \$ 3.835            | \$ 3.530             | \$ 3.148            | \$ 2.809             | 0.428007 | \$ 2.510            | \$ 5.864            | \$ 3.4/6 [14%]  | Application Software                                                         | 68            |                  |           |
| 69 CSC11 \$0.114[193; \$0.188 \$0.093 0.435489 \$0.080 \$0.095 \$0.107 \$0.116 \$0.123 \$0.129 \$0.137                                                                                                    | \$0        | \$ 0.137   | \$ 0.129            | \$ 0.123   | \$ 0.116            | \$ 0.107             | \$ 0.096            | \$ 0.080             | 0.493489 | \$ 0.093            | \$ 0.188            | \$ 0.114 (19%)  | USU 1                                                                        | 59            |                  |           |
| 70 Developed Sortware \$ 0.032 (24%) \$ 0.035 \$ 0.032 0.052/03 \$ 0.054 \$ 0.055 \$ 0.055 \$ 0.053 \$ 0.011 \$ 0.109                                                                                                    | \$0        | \$ 0.109   | \$ 0.101            | \$ 0.093   | \$ 0.085            | \$ 0.075             | \$ 0.065            | \$ 0.054             | 0.582509 | \$ 0.092            | \$ 0.158            | \$ 0.092 (24%)  | Developed Software                                                           | 70            |                  |           |
| 1 CUTS Software \$10021 [32:6] \$0.000 \$0.010 U.500481 \$1007 \$1011 \$1014 \$1016 \$10.010 \$10020 \$0.022                                                                                                    | \$U<br>¢0  | \$ 0.022   | \$ 0.020<br>¢ 0.220 | \$ 0.019   | \$ U.UI6<br>¢ 0 195 | \$ U.UI4<br>\$ 0.172 | \$ U.UII<br>¢ 0 150 | \$ U.UU7<br>\$ 0.125 | 0.500481 | \$ U.UI5<br>¢ 0 100 | \$ U.U3U<br>¢ 0.227 | \$ 0.021 (32%)  | CCCL2                                                                        | 72            |                  |           |
| 73 Developed Software \$1014 (232) \$0.315 \$0.180 0.055420 \$0.131 \$0.150 \$0.172 \$0.150 \$0.20 \$0.226 \$0.242                                                                                                    | \$0<br>\$0 | \$ 0.242   | \$ 0.228            | \$ 0.210   | \$0.155             | \$ 0.172             | \$ 0.130            | \$ 0.130             | 0.533420 | \$ 0.160            | \$ 0.337            | \$ 0.184 (23%)  | Developed Software                                                           | 73            |                  |           |

# How do I find the Rows that are Impacting the Risk Results?

- In ACE → Traceback Navigator
  - Which lines have an unusually high CV?

| 📲 Traceback Naviga  | tor (Large Example.aceit)  |                   |                 |                       |                      |                      |                       |                      |                      |                      |                      |                      |                      |        |
|---------------------|----------------------------|-------------------|-----------------|-----------------------|----------------------|----------------------|-----------------------|----------------------|----------------------|----------------------|----------------------|----------------------|----------------------|--------|
| Row: 181: Operation | ns & Maintenance           | Copy Contents     |                 |                       |                      |                      |                       |                      |                      |                      |                      |                      |                      |        |
|                     |                            |                   |                 |                       |                      |                      |                       |                      |                      |                      |                      |                      |                      |        |
| Case: Baseline      |                            | Arrange Columns   |                 |                       |                      |                      |                       |                      |                      |                      |                      |                      |                      |        |
| 2000                | lear History               | Help Print Report |                 |                       |                      |                      |                       |                      |                      |                      |                      |                      |                      |        |
|                     |                            | View Calc Details |                 |                       |                      |                      |                       |                      |                      |                      |                      |                      |                      |        |
| Traceback:          |                            |                   |                 |                       |                      |                      |                       |                      |                      |                      |                      |                      |                      |        |
| Description         |                            | ID                | Equation        |                       |                      |                      | Total                 | Unwrapp              | Appropria.           | Phasing              | used                 | in C   ID            | Refere               | Ref Ty |
| - 🚅 181: Operations | & Maintenance              |                   |                 |                       |                      |                      |                       |                      |                      |                      |                      |                      |                      |        |
| 🖃 🔄 Equation        |                            |                   |                 |                       |                      |                      |                       |                      |                      |                      |                      |                      |                      |        |
| 🔚 181: Oper         | ations & Maintenance       |                   | Sum of children |                       |                      |                      | \$ 44.938             | (none)               |                      | F                    |                      |                      |                      |        |
| 🖃 🔄 Predecessors    |                            |                   |                 |                       |                      |                      |                       |                      |                      |                      |                      |                      |                      |        |
| - 🗏 182: Incre      | ement 1                    |                   |                 |                       |                      |                      | \$ 38.214             | (none)               | 3400                 | F                    | (Child               | )                    |                      |        |
| 📃 195: Incre        | ement 2                    |                   |                 |                       |                      |                      | \$ 6.724              | (none)               | 3400                 | F                    | (Child               | )                    |                      |        |
| Successors          | _                          |                   | C (111          |                       |                      |                      | 1 100 E 11            |                      |                      | -                    | (5                   |                      |                      |        |
| - E 59: Total P     | Program                    | Total_Program     | Sum of children |                       |                      |                      | \$ 190.541            |                      |                      | F                    | (Parer               | nt)                  |                      |        |
|                     |                            |                   |                 |                       |                      |                      |                       |                      |                      |                      |                      |                      |                      |        |
|                     |                            |                   |                 |                       |                      |                      |                       |                      |                      |                      |                      |                      |                      |        |
|                     |                            |                   |                 |                       |                      |                      |                       |                      |                      |                      |                      |                      |                      |        |
| <                   |                            |                   |                 |                       |                      |                      |                       |                      |                      | 1                    |                      |                      |                      | >      |
|                     |                            |                   |                 |                       |                      |                      |                       |                      |                      |                      |                      |                      |                      |        |
|                     | 181 Operations & Maintenar | nce               | \$ 44 938 (20%) | \$ 62 864             | \$ 126 874           | 2 018219             | \$ 40 437             | \$ 42 586            | \$ 43 869            | \$ 44 945            | \$ 45 997            | \$ 47 095            | \$ 48 269            |        |
|                     | 182 Increment 1            | 100               | \$ 38.214 (17%) | \$ 46.639             | \$ 40.824            | 0.875316             | \$ 35.002             | \$ 36.667            | \$ 37.694            | \$ 38.447            | \$ 39.194            | \$ 40.069            | \$ 40.648            | \$     |
|                     | 183 Hardware Mainten       | iance             | \$ 3.447 (34%)  | \$ 4.250              | \$ 1.682             | 0.395674             | \$ 1.821              | \$ 2.220             | \$ 2.590             | \$ 2.869             | \$ 3.078             | \$ 3.319             | \$ 3.515             |        |
|                     | 184 Software Maintena      | ance              | \$ 2.679 (34%)  | \$ 7.668              | \$ 40.285            | 5.253651             | \$ 1.634              | \$1.874              | \$ 2.093             | \$ 2.236             | \$ 2.445             | \$ 2.567             | \$ 2.709             |        |
|                     | 185 Developed Soft         | ware Maintenace   | \$ 2.041 (43%)  | \$ 6.804              | \$ 40.564            | 5.962039             | \$ 0.954              | \$1.067              | \$1.216              | \$1.345              | \$1.503              | \$1.636              | \$ 1.807             |        |
|                     | 187 Tech Befresh           | Mantenance        | \$ 954 (24%)    | \$ 0.033<br>\$ 11.022 | \$ 0.337             | 0.355044             | \$ 0.332              | \$ 0.464             | \$ 0.026<br>\$ 8.214 | 310.071              | \$ 0.622             | \$ 0.672             | \$ 0.724             | •      |
|                     | 188 Hardware               |                   | \$ 8.954 (24%)  | \$ 11.022             | \$ 2.687             | 0.243747             | \$ 7.023              | \$ 7.779             | \$ 8.214             | \$ 8.646             | \$ 9.022             | \$ 9.406             | \$ 9.758             | ŝ      |
|                     | 189 Integration            |                   |                 |                       |                      |                      |                       | • • • • • •          |                      |                      |                      |                      |                      |        |
|                     | 190 DBA / SA               |                   |                 |                       |                      |                      |                       |                      |                      |                      |                      |                      |                      |        |
|                     | 191 Recurring Training     | 1                 |                 |                       |                      |                      |                       |                      |                      |                      |                      |                      |                      |        |
|                     | 192 Sustaining Engine      | ering             | \$ 23.134 (42%) | \$ 23.666             | \$ 2.138             | 0.090322             | \$ 20.457             | \$ 20.834            | \$ 21.358            | \$ 21.735            | \$ 22.162            | \$ 22.428            | \$ 22.625            | \$     |
|                     | 193 Civilian               |                   | \$ 4.840 (44%)  | \$ 4.951              | \$ 0.547             | 0.110413             | \$ 4.065              | \$ 4.233             | \$ 4.357             | \$ 4.461             | \$ 4.555             | \$ 4.640             | \$ 4.717             |        |
|                     | 195 Increment 2            |                   | \$ 18.234 (44%) | \$ 18.714             | \$ 2.065<br>¢ 05.070 | 0.110384<br>5.207624 | \$ 15.379<br>\$ 4.792 | \$ 10.98Z            | \$10.465<br>¢E707    | \$ 15.870<br>¢ £ 225 | \$ 17.217            | \$17.533             | \$17.828             | *      |
|                     | 196 Hardware Mainton       | ance              | \$ 0.724 (30%)  | \$ 10.179<br>\$ 1.561 | \$18.00 ¢            | 0.307624             | \$ 4.732<br>\$ 0.632  | \$ 0.301<br>\$ 0.792 | \$ 0.767             | \$ 0.225<br>\$ 1.018 | \$ 0.514<br>\$ 1.107 | \$ 5.703<br>\$ 1 100 | \$ 5.340<br>\$ 1.262 |        |
|                     | 197 Software Maintena      | ance              | \$ 3 448 (44%)  | \$ 12 089             | \$ 85 246            | 7.051683             | \$1.616               | \$1.796              | \$ 2.034             | \$ 2.340             | \$ 2.536             | \$ 2 801             | \$ 2 983             |        |
|                     | 198 Developed Soft         | ware Maintenace   | \$ 3.448 (44%)  | \$ 12.089             | \$ 85,246            | 7.051683             | \$ 1.616              | \$1.796              | \$ 2.034             | \$ 2.340             | \$ 2.536             | \$ 2.801             | \$ 2,983             |        |
|                     | 199 COTS Software          | Maintenance       | 1               |                       |                      |                      |                       |                      |                      | 1                    |                      |                      |                      | ~      |
|                     | <                          |                   |                 |                       |                      |                      |                       |                      |                      |                      |                      |                      |                      | >      |

10

Ready

# How do I find the Rows that are Impacting the Risk Results?

#### In POST → Risk Statistics Report

 Will Show the Mean, Standard Deviation, CV & Statistical Percentiles for selected rows

| <b>C</b>                        | ਦੀ ਸਹੇ ਦੇ 🖉 📩                                                                                 |                                                                    |                                                      |                        |               | Large Ex   | ample File                    | [Compati                        | ibility Mode                                                                | ] - Microso   | oft Excel |           |           |           |               |           |           | _ = x      |
|---------------------------------|-----------------------------------------------------------------------------------------------|--------------------------------------------------------------------|------------------------------------------------------|------------------------|---------------|------------|-------------------------------|---------------------------------|-----------------------------------------------------------------------------|---------------|-----------|-----------|-----------|-----------|---------------|-----------|-----------|------------|
|                                 | Home Insert                                                                                   | Page Layout                                                        | Formulas                                             | Data                   | Review        | View F     | OST                           |                                 |                                                                             |               |           |           |           |           |               |           | 0         | _ = ×      |
| Open<br>Session I               | View Cases<br>Inputs/Results *<br>Session                                                     | New Upc                                                            | Edit<br>Cock For<br>Lock For<br>Link to a<br>Reports | matting<br>Different S | ession<br>Pov | port Updat | e Cas<br>Wo<br>File<br>ord Ma | ses<br>orksheets<br>es<br>inage | <ul> <li>Options</li> <li>Help</li> <li>Tutorial</li> <li>Applic</li> </ul> | About X Close |           |           |           |           |               |           |           |            |
|                                 | 1141 -                                                                                        | $f_{x}$                                                            | 5.9620392098                                         | 2564                   |               |            |                               |                                 |                                                                             |               |           |           |           |           |               |           |           | ×          |
| BC                              | :                                                                                             | D                                                                  |                                                      | E                      | F             | G          | н                             | - I                             | J                                                                           | К             | L         | М         | N         | 0         | Р             | Q         | R         | s =        |
| 2<br>3<br>4<br>5<br>6<br>7<br>8 | RI\$K Statistics Rep<br>Costs in BY2012 \$M, 500<br>Thursday, 02 August 2012<br>Rows BaseYear | Dort for Risk <i>I</i><br>iterations, Allocat<br>; 8:23 pm<br>Case | Adjusted in Larg<br>ted at Mean                      | je Example             | aceit.        |            |                               |                                 |                                                                             |               |           |           |           |           |               |           |           |            |
| 10                              | RI\$K Statistics in 5%                                                                        | í intervals                                                        |                                                      |                        |               |            |                               |                                 |                                                                             |               |           |           |           |           |               |           |           |            |
| 12                              | Costs in BY2012 \$M                                                                           |                                                                    |                                                      |                        |               |            |                               |                                 |                                                                             |               |           |           |           |           |               |           |           |            |
| 13                              | WBS                                                                                           |                                                                    |                                                      | Point Estimat          | Confidence    | Mean       | Std Dev                       | CV                              | 0%                                                                          | 5%            | 10%       | 15%       | 20%       | 25%       | 30%           | 35%       | 40%       | 45%        |
| 14                              | "Demo Program #2                                                                              |                                                                    |                                                      |                        |               |            |                               |                                 |                                                                             |               |           |           |           |           |               |           |           |            |
| 15                              | Total Program                                                                                 |                                                                    |                                                      | \$158.167              | 9%            | \$197.527  | \$128.276                     | 0.6494                          | \$133.155                                                                   | \$155.104     | \$158.882 | \$164.088 | \$167.642 | \$169.632 | \$172.423     | \$176.350 | \$178.982 | \$182.361  |
| 16                              | Increment 1                                                                                   |                                                                    |                                                      | \$20.744               | 10%           | \$28.609   | \$6.721                       | 0.234                           | \$15.947                                                                    | \$19.934      | \$20.833  | \$22.017  | \$23.028  | \$23.754  | \$24.484      | \$25.414  | \$25.876  | \$26.509   |
| 17                              | PMP                                                                                           |                                                                    |                                                      | \$11.059               | 9%            | \$15.452   | \$3.588                       | 0.2322                          | \$8.512                                                                     | \$10.506      | \$11.254  | \$11.798  | \$12.426  | \$12.871  | \$13.251      | \$13.681  | \$14.086  | \$14.399   |
| 18                              | Hardware                                                                                      |                                                                    |                                                      | \$4.477                | 24%           | \$5.511    | \$1.343                       | 0.243                           | 7 \$2.537                                                                   | \$3.511       | \$3.889   | \$4.107   | \$4.323   | \$4.511   | \$4.703       | \$4.879   | \$5.003   | \$5.118    |
| 19                              | HVCI1                                                                                         |                                                                    |                                                      | \$0.053                | 32%           | \$0.065    | \$0.022                       | 0.3305                          | 5 \$0.022                                                                   | \$0.033       | \$0.038   | \$0.043   | \$0.046   | \$0.049   | \$0.052       | \$0.055   | \$0.057   | \$0.060    |
| 20                              | HVCI2                                                                                         |                                                                    |                                                      | \$3.190                | 32%           | \$3.927    | \$1.299                       | 0.3307                          | 7 \$1.213                                                                   | \$1.977       | \$2.300   | \$2.551   | \$2.762   | \$2.947   | \$3.119       | \$3.279   | \$3.439   | \$3.608    |
| 21                              | HVCI3                                                                                         |                                                                    |                                                      | \$0.191                | 32%           | \$0.236    | \$0.078                       | 0.3305                          | 5 \$0.079                                                                   | \$0.119       | \$0.138   | \$0.153   | \$0.166   | \$0.177   | \$0.187       | \$0.197   | \$0.206   | \$0.216    |
| 22                              | HVCI4                                                                                         |                                                                    |                                                      | \$0.510                | 32%           | \$0.628    | \$0.208                       | 0.3305                          | 5 \$0.214                                                                   | \$0.316       | \$0.368   | \$0.408   | \$0.442   | \$0.472   | \$0.499       | \$0.524   | \$0.550   | \$0.577    |
| 23                              | HVCI5                                                                                         |                                                                    |                                                      | \$0.532                | 32%           | \$0.655    | \$0.217                       | 0.330                           | 3 \$0.199                                                                   | \$0.329       | \$0.384   | \$0.425   | \$0.461   | \$0.492   | \$0.519       | \$0.546   | \$0.573   | \$0.601    |
| 24                              | Application Softwar                                                                           | re                                                                 |                                                      | \$3.476                | 14%           | \$5.864    | \$2.510                       | 0.4280                          | \$1.629                                                                     | \$2.809       | \$3.148   | \$3.530   | \$3.835   | \$4.104   | \$4.370       | \$4.555   | \$4.816   | \$5.086    |
| 25                              | CSCI1                                                                                         |                                                                    |                                                      | \$0.114                | 19%           | \$0.188    | \$0.093                       | 0.493                           | 5 \$0.040                                                                   | \$0.080       | \$0.096   | \$0.107   | \$0.116   | \$0.123   | \$0.129       | \$0.137   | \$0.147   | \$0.156    |
| 26                              | Developed Soft                                                                                | tware                                                              |                                                      | \$0.092                | 24%           | \$0.158    | \$0.092                       | 0.582                           | 5 \$0.027                                                                   | \$0.054       | \$0.065   | \$0.075   | \$0.085   | \$0.093   | \$0.101       | \$0.109   | \$0.116   | \$0.125    |
| 27                              | COTS Software                                                                                 | •                                                                  |                                                      | \$0.021                | 32%           | \$0.030    | \$0.015                       | 0.500                           | 5 \$0.000                                                                   | \$0.007       | \$0.011   | \$0.014   | \$0.016   | \$0.019   | \$0.020       | \$0.022   | \$0.024   | \$0.026    |
| 28                              | CSCI2                                                                                         |                                                                    |                                                      | \$0.200                | 22%           | \$0.337    | \$0.180                       | 0.5334                          | \$0.068                                                                     | \$0.135       | \$0.150   | \$0.172   | \$0.195   | \$0.210   | \$0.228       | \$0.242   | \$0.257   | \$0.278    |
| 29                              | Developed Soft                                                                                | tware                                                              |                                                      | \$0.184                | 23%           | \$0.315    | \$0.180                       | 0.5724                          | \$0.056                                                                     | \$0.110       | \$0.131   | \$0.152   | \$0.172   | \$0.191   | \$0.203       | \$0.218   | \$0.235   | \$0.256    |
| 30                              | COTS Software                                                                                 | •                                                                  |                                                      | \$0.016                | 32%           | \$0.022    | \$0.01                        | 0.5002                          | 2 \$0.000                                                                   | \$0.005       | \$0.008   | \$0.010   | \$0.012   | \$0.014   | \$0.015       | \$0.017   | \$0.018   | \$0.020    |
| 31                              | CSCI3                                                                                         |                                                                    |                                                      | \$0.341                | 19%           | \$0.562    | \$0.279                       | 0.4966                          | \$ \$0.100                                                                  | \$0.241       | \$0.276   | \$0.310   | \$0.345   | \$0.369   | \$0.392       | \$0.418   | \$0.444   | \$0.472    |
| 32                              | Developed Soft                                                                                | tware                                                              |                                                      | \$0.277                | 25%           | \$0.473    | \$0.275                       | 0.581                           | \$ \$0.063                                                                  | \$0.164       | \$0.200   | \$0.233   | \$0.253   | \$0.277   | \$0.298       | \$0.329   | \$0.354   | \$0.371    |
| 33                              | COTS Software                                                                                 | ,                                                                  |                                                      | \$0.064                | 32%           | \$0.089    | \$0.045                       | 0.500                           | \$ \$0.001                                                                  | \$0.022       | \$0.033   | \$0.042   | \$0.049   | \$0.055   | \$0.061       | \$0.067   | \$0.072   | \$0.078    |
| 34                              | CSCI4                                                                                         |                                                                    |                                                      | \$0.369                | 26%           | \$0.631    | \$0.376                       | 0.5950                          | \$0.152                                                                     | \$0.223       | \$0.266   | \$0.306   | \$0.331   | \$0.362   | \$0.400       | \$0.438   | \$0.474   | \$0.493    |
| 35                              | Developed Soft                                                                                | tware                                                              |                                                      | \$0.369                | 26%           | \$0.631    | \$0.376                       | 0.5950                          | \$0.152                                                                     | \$0.223       | \$0.266   | \$0.306   | \$0.331   | \$0.362   | \$0.400       | \$0.438   | \$0.474   | \$0.493    |
| 36                              | COTS Software                                                                                 | •                                                                  |                                                      |                        |               |            |                               |                                 |                                                                             |               |           |           |           |           | 4.6 812       |           | 44 537    | <b>_</b> _ |
| 14 4 <b>F</b> FI                | RI\$K Statistics /                                                                            | Sheet1 / S                                                         | Sheet2 / Sheet                                       | 3 / 🖓 🖊                |               | •n 700     | 40 ACG                        | 0.6940                          | en 191                                                                      | #0 277        | 4 P. 220  | 40 202I   | #0.427    | 101.04    | <b>40 616</b> | 40 F.4 G  | 40 K77    | ◆n £21     |

# How do I find the Rows that are Impacting the Risk Results?

- In POST → Tornado Chart
  - Will Show the rows that are impacting the result row

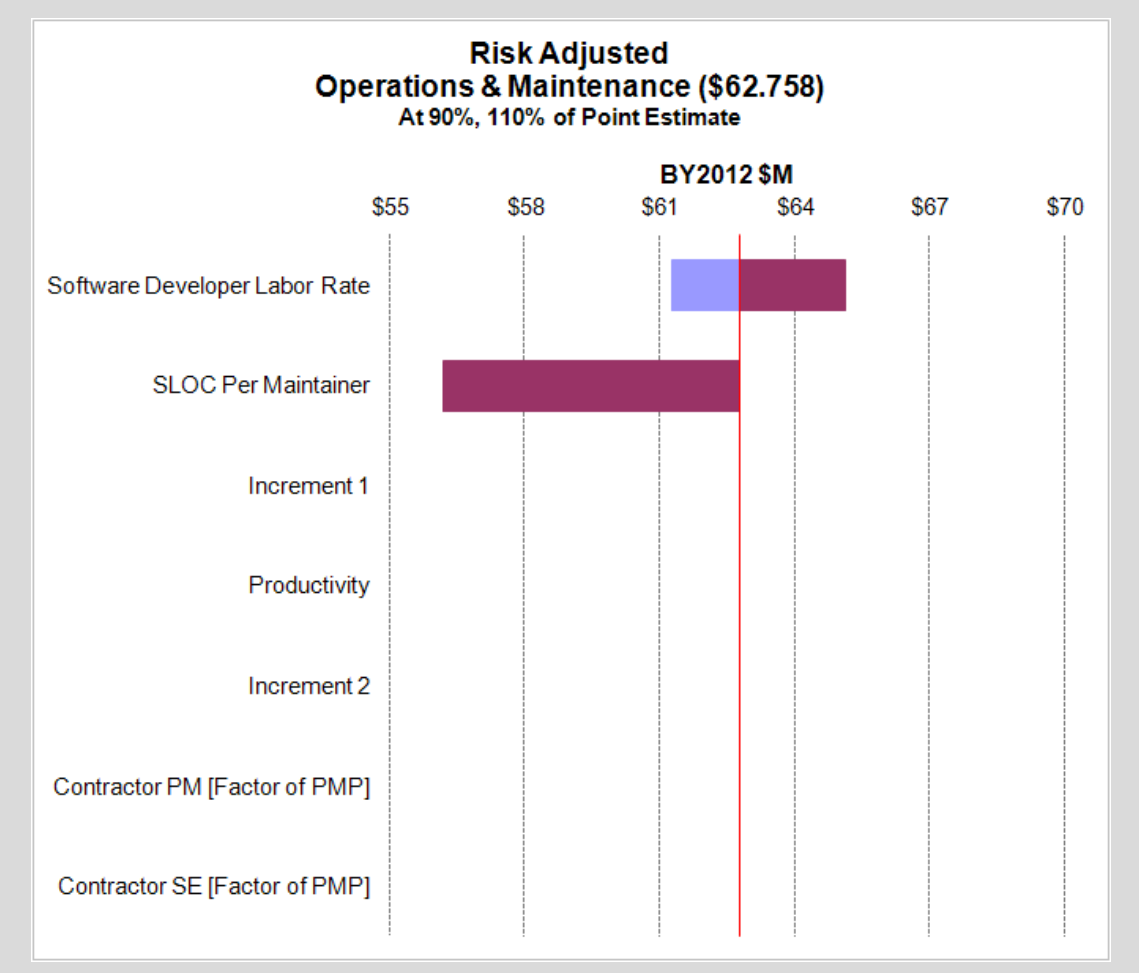

# **Does the Distribution Result Match** What I put into ACE?

- In POST  $\rightarrow$  Joint Confidence Level (JCL) Chart
  - Will Show Individual Risk Iteration Results

| Cn L               | 19 - (2                                                                                                    | ( <b>*</b> ) <b>*</b> |            |         |                               |                        |          |      | Larg      |
|--------------------|----------------------------------------------------------------------------------------------------|-----------------------|------------|---------|-------------------------------|------------------------|----------|------|-----------|
| <u> </u>           | Home                                                                                                    | Insert                | Page Layo  | ut      | Formulas                      | Data                   | Review   |      | View      |
| Open<br>Session In | View<br>puts/Resul                                                                                                    | Cases<br>Its          | New        | Up date | Edit<br>Lock For<br>Link to a | matting<br>Different S | ession   | Ex   | port U    |
|                    | JCF.                                                                                                    | 6                     |            | 2       | Reports                       |                        |          | (104 | i chi onn |
|                    | 105                                                                                                    | • (                   |            | Jx      |                               | -                      | -        |      | -         |
| B C                | la constitución de la constitución de la constituci | D                     | D          |         |                               | E                      | F        |      | G         |
| 60                 | iteration                                                                                                    | Results for           | HISK Adju: | stea    |                               |                        |          |      |           |
| 62                 |                                                                                                    |                       | k da       |         |                               |                        |          |      |           |
| 62                 | - Plot itera                                                                                                    | tions from table      | Delow      |         |                               | SLOC ParMa             | intainar |      |           |
| 64                 | Point Est                                                                                                    |                       |            |         |                               | 20000 000              |          |      |           |
| 65                 | Mean                                                                                                    |                       |            |         |                               | 97710 943              |          |      |           |
| 65                 | StdDeu                                                                                                    |                       |            |         |                               | 56701633               |          |      |           |
| 57                 | CV                                                                                                    |                       |            |         |                               | 0.590                  |          |      |           |
| 68                 |                                                                                                    |                       |            |         | 1                             | 95515.073              |          |      |           |
| 69                 |                                                                                                    |                       |            |         |                               | 201047 298             |          |      |           |
| 70                 |                                                                                                    |                       |            |         | - 3                           | 106819.964             |          |      |           |
| 71                 |                                                                                                    |                       |            |         | 4                             | 149658 385             |          |      |           |
| 72                 |                                                                                                    |                       |            |         | . 5                           | 78911.000              |          |      |           |
| 73                 |                                                                                                    |                       |            |         | 6                             | 193200.598             |          |      |           |
| 74                 |                                                                                                    |                       |            |         | 7                             | 185803.294             |          |      |           |
| 75                 |                                                                                                    |                       |            |         | 8                             | 114829.585             |          |      |           |
| 76                 |                                                                                                    |                       |            |         | 9                             | 73185.598              |          |      |           |
| 77                 |                                                                                                    |                       |            |         | 10                            | 175820.162             |          |      |           |
| 78                 |                                                                                                    |                       |            |         | 11                            | 147158,113             |          |      |           |
| 79                 |                                                                                                    |                       |            |         | 12                            | 137363.218             |          |      |           |
| 80                 |                                                                                                    |                       |            |         | 13                            | 41697.669              |          |      |           |
| 81                 |                                                                                                    |                       |            |         | 14                            | 47910.463              |          |      |           |
| 82                 |                                                                                                    |                       |            |         | 15                            | 61942.069              |          |      |           |
| 83                 |                                                                                                    |                       |            |         | 16                            | 65540.995              |          |      |           |
| 84                 |                                                                                                    |                       |            |         | 17                            | 82455.261              |          |      |           |
| 85                 |                                                                                                    |                       |            |         | 18                            | 9363.360               |          |      |           |
| 86                 |                                                                                                    |                       |            |         | 19                            | 118354.318             |          |      |           |
| 87                 |                                                                                                    |                       |            |         | 20                            | 69624.845              |          |      |           |
| 88                 |                                                                                                    |                       |            |         | 21                            | 50303.012              |          |      |           |
| 89                 |                                                                                                    |                       |            |         | 22                            | 15350.092              |          |      |           |
| 90                 |                                                                                                    |                       |            |         | 23                            | 5709.652               |          |      |           |
| 91                 |                                                                                                    |                       |            |         | 24                            | 77629.132              |          |      |           |
| 92                 |                                                                                                    |                       |            |         | 25                            | 236076.124             |          |      |           |
| 93                 |                                                                                                    |                       |            |         | 26                            | 53617.481              |          |      |           |
| 94                 |                                                                                                    |                       |            |         | 27                            | 53243.322              |          |      |           |
| 95                 |                                                                                                    |                       |            |         | 28                            | 70061.270              |          |      |           |
|                    | Joint D                                                                                                    | -                     | Chart 4    | DICK    | 29<br>Statistics              | Torpada (              | bart     | ch   | not1      |
|                    | JOINT PI                                                                                                    | robability            | unart      | АцэК .  | Statistics 2                  | Tomado (               | andru 🔬  | 2116 | seti /    |

# Does the Distribution Result Match What I put into ACE, cont.?

- In CO\$TAT  $\rightarrow$  Distribution Finder
  - Create a dataset in CO\$TAT using the JCL results. Run Distribution Finder on the dataset
  - Note: a large number of iterations in the JCL chart will cause the distribution finder's file size to be extremely large

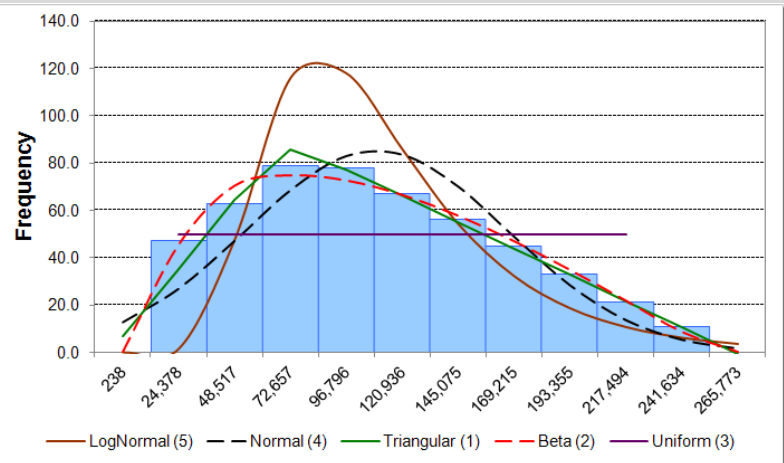

|                         | Sample       | LogNormal    | Normal      | Triangular   | Beta         | Uniform      |
|-------------------------|--------------|--------------|-------------|--------------|--------------|--------------|
| Mean                    | 97,710.9426  | 100,025.6116 | 97,710.9423 | 97,711.4220  | 97,738.8567  | 97,710.9423  |
| StdDev                  | 56,701.6328  | 50,116.7895  | 55,988.2435 | 56,632.7796  | 56,314.6045  | 55,944.6526  |
| CV                      | 0.5803       | 0.5010       | 0.5730      | 0.5796       | 0.5762       | 0.5726       |
| Min                     | 237.9826     |              |             | -16,345.2915 | 2,232.2380   | 811.9616     |
| Mode                    |              | 71,483.2160  | 97,710.9423 | 57,338.9064  | 61,773.3305  |              |
| Max                     | 241,633.8061 |              |             | 252,140.6512 | 246,794.4427 | 194,609.9230 |
| Alpha                   |              |              |             |              | 1.3625       |              |
| Beta                    |              |              |             |              | 2.1264       |              |
| Data Count              | 500          | % < 0 =      | 4.05%       | 1.35%        | None         | None         |
| Standard Error of Estin | nate         | 16,713.8632  | 9,077.3497  | 1,390.0427   | 1,644.3352   | 8,897.7515   |
| Rank                    |              | 5            | 4           | 1            | 2            | 3            |
| SEE / Fit Mean          |              | 16.71%       | 9.29%       | 1.42%        | 1.68%        | 9.11%        |
| Chi^2 Fit test 23 Bins, | Sig 0.05     | Poor (0%)    | Poor (0%)   | Good (100%)  | Good (100%)  | Poor (0%)    |

# Does the Distribution Result Match What I put into ACE, cont.?

- Compare the Distribution Finder's Results to your ACE session
  - With extremely right-skewed triangular distributions, a low and high percentile are usually needed

| UJT   | · Jx uu XX                                              |             |                 |                        |                      |                   |                  |                   |                     |                      |                        |
|-------|---------------------------------------------------------|-------------|-----------------|------------------------|----------------------|-------------------|------------------|-------------------|---------------------|----------------------|------------------------|
| 🖉 Lai | rge Example.asic (BY2012\$M) 🌿 Large Example.aceiewer ( | (BY2012\$M) |                 |                        |                      |                   |                  |                   |                     |                      | <b>→</b> ×             |
|       | WBS/CES Description                                     | Unique ID   | Baseline        | Equation / Throughput  | Distribution<br>Form | PE Position<br>in | Low (% of<br>PE) | High (% of<br>PE) | Low<br>(Percentile) | High<br>(Percentile) | Coefficie<br>of Variat |
| 627   | *Software Maintenance Section                           | aintenance  |                 |                        |                      |                   |                  |                   |                     |                      |                        |
| 628   | *Developed Software Maintenance                         |             |                 |                        |                      |                   |                  |                   |                     |                      |                        |
| 629   | SLOC Per Maintainer                                     | Maintainer  | 70000.000 *     | 70000                  | Triangular           | Mode              | 28               | 228               |                     |                      |                        |
| 630   |                                                         |             |                 |                        |                      |                   |                  |                   |                     |                      |                        |
| 631   | Increment 1 Developed Software                          | tal_devSW   | 35000.000 *     | Inc1_total_Code_phased |                      |                   |                  |                   |                     |                      |                        |
| 000   |                                                         | 1           | FO 10 1F 1 10 + | DUCC COLLATELE DUA     |                      |                   |                  |                   |                     |                      |                        |

|                         | Sample       | LogNormal    | Normal      | Triangular   | Beta         | Uniform      |
|-------------------------|--------------|--------------|-------------|--------------|--------------|--------------|
| Mean                    | 97,710.9426  | 100,025.6116 | 97,710.942  | 97,711.4220  | 97,738.8567  | 97,710.9423  |
| StdDev                  | 56,701.6328  | 50,116.7895  | 55,988.243  | 56,632.7796  | 56,314.6045  | 55,944.6526  |
| CV                      | 0.5803       | 0.5010       | 0.5730      | 0.5796       | 0.5762       | 0.5726       |
| Min                     | 237.9826     |              |             | -16,345.2915 | 2,232.2380   | 811.9616     |
| Mode                    |              | 71,483.2160  | 97,710.9423 | 57,338.9064  | 61,773.3305  |              |
| Max                     | 241,633.8061 |              |             | 252,140.6512 | 246,794.4427 | 194,609.9230 |
| Alpha                   |              |              |             |              | 1.3625       |              |
| Beta                    |              |              |             |              | 2.1264       |              |
| Data Count              | 500          | % < 0 =      | 4.05%       | 1.35%        | None         | None         |
| Standard Error of Estin | nate         | 16,713.8632  | 9,077.3497  | 1,390.0427   | 1,644.3352   | 8,897.7515   |
| Rank                    |              | 5            | 4           | 1            | 2            | 3            |
| SEE / Fit Mean          |              | 16.71%       | 9.29%       | 1.42%        | 1.68%        | 9.11%        |
| Chi^2 Fit test 23 Bins, | Sig 0.05     | Poor (0%)    | Poor (0%    | Good (100%)  | Good (100%)  | Poor (0%)    |

# Summary

- There are many different ways to review your Risk Results
  - -ACE
    - Input Results Viewer (BY Risk Statistics)
    - Traceback Navigator
  - POST & CO\$TAT
    - Risk Statistics Report
    - Tornado Report
    - JCL and Distribution Finder